## Gmailアプリの設定と使い方

大学が各人に配布しているメールアドレス宛に届いたメールは、スマホやタブレットにGmailアプリをインストールし設定を行うこ とで、どこにいても確認すること可能になりますので、できるだけ設定を行うようにしてください。

## [注意事項]

2

使い方

パスコード(ロック画面を解除する場合に入力する数字、文字列、顔認証)の設定がOFFになっていると、アカウントを追加することができない 場合がありますので必ず設定をしてください。

| <text><form><complex-block><complex-block><form><complex-block></complex-block></form></complex-block></complex-block></form></text>                                                                                                    | 初めてGmailアプリを利用する方向け                                                                                    |                                                                                                    | 既にGmailアプリを利用している方向け                                                                                                    |
|----------------------------------------------------------------------------------------------------|----------------------------------------------------------------------------------------------------|----------------------------------------------------------------------------------------------------|----------------------------------------------------------------------------------------------------|
| <complex-block><complex-block><complex-block><complex-block><complex-block><complex-block><form></form></complex-block></complex-block></complex-block></complex-block></complex-block></complex-block>                                                                                                    |                                                                                                    | 5. 次の画面が表示されたら、承認ボタンを押します                                                                                                    | -<br>1. Gmailアプリを開き、受信ボックスを表示させま                                                                                                    |
| <form><form><form></form></form></form>                                                                                                    | Cmaiへようこそ<br>すべてのよームを150777378世                                                                        | Longie<br>- 久間米 大郎<br>掌 a225mの000×-カプビレスを入力<br>18人類的00×-カプビレスを入力<br>- 近のプリウは allowerska 文世語のでいます。ログイル形できるよ<br>- 5, デリアリウは allowerska 文世語のでいます。 |                                                                                                    |
| <ul> <li>c. Augretures as a construction of the second second</li></ul>                                                                                                    | 24.27 ••                                                                                               |                                                                                                    |                                                                                                    |
| Server and the server and the ser                                                                                                    | 2. メールアドレスの追加を選択します                                                                                    | <ol> <li>KUESTの画面が表示され、学内のパソコンにログインするための、ユーザ名とパスワードを入力しログインボタ</li> </ol>                                                                       | 2.受信ホックス右上のアイコンを押します                                                                                                    |
| <ul> <li>c. indication of the second second</li></ul>                                                                                                    | すべてのメールアドレスを追加してきるようになりました。詳細<br>+ メールアドレスを追加                                                          | ンを押します<br>えKUEST                                                                                                    |                                                                                                    |
| <ul> <li>a more why bulch &gt; Coogle to a main to a main the a main to a main the a main to a main the a main the a main the a main the a main the a main the a main the a main the a main the a main the a main the a main the a main the a m</li></ul>                                                                                                    |                                                                                                    |                                                                                                    | <ul> <li>スレッドを選択するには送告の目標をタッフします。</li> <li>目前開始オフになっています。オンにするにはタップしてくどさい。</li> <li>目前目前オフになっています。オンにするにはタップしてくどさい。</li> <li>第三しない</li> </ul>                                                                                                    |
| <ul> <li></li></ul>                                                                                                    | <ol> <li>3. 画面か移動したらGoogleを選択します</li> <li>M</li> </ol>                                                 | 3-4-6                                                                                                    | Google の「アバイスを買す」<br>素たわからのは Piバイスを買す」 ネットラークに転換されます      のは      パ<br>「Piバイスを買す」 ネットウーク「Piバイスを買す」 単同では、     アバイスタインターネットに取用され、     ゴ                                                                                                    |
| <form><form><form><form><form><form><form></form></form></form></form></form></form></form>                                                                                                    | メールのセットアップ G Occide<br>G Occide Outlook, Hotmail, Live                                                 | 1(2)-11                                                                                                    | 3. 別のアカウントの追加を押します                                                                                                    |
| <ul> <li>a. typopylagalesa (typopylagalesa) (typopylagalesa) (typopyla</li></ul>                                                                                                    | Yahoo                                                                                                  | 0742                                                                                                    | × Google                                                                                                    |
| x (market) (market)<br>x (market) (market)<br>x (market) (market) (market)<br>x (market) (market)<br>x (market) (market) (market)<br>x (market) (market) (market)<br>x (market) (market) (market)<br>x (market) (market) (market) (mar                                                | 4. アカウント通知書に書いてあるメールアドレスを                                                                              |                                                                                                    |                                                                                                    |
| UPY       Size 1         UPY (Status)       Image: Status)         UPY (Status)       Image: Status)         UPY (Status)       I                                                                                                    | Google                                                                                                 | 7. Googleサービスの画面が表示されるため、同意する<br>ボタンを押して設定は完了です                                                                                                |                                                                                                    |
| <ul> <li>1. パパス = -00/0. クソジルマントロクトは、</li> <li>1. シーンパンス = -00/0. クソジルマントロクトは、</li> <li>1. シーンパンス = -00/0. クソジルマントロクトは、</li> <li>1. シーンパンス = -00/0. クソジルマントロクトは、</li> <li>1. シーンパンス = -00/0. クソジルマントロクトは、</li> <li>1. シーンパンス = -00/0. クリジルマントロクトは、</li> <li>1. シーンパンス = -00/0. クリジルマントロクト = -00/0. クリジルマントロクト = -00/0. クリジー = -00/0. クリジー = -00/</li></ul>                                                                                                    | ログイン<br>Google アカウントでログイン学れば、アカウントがこのアバイスに遊放され、他の<br>Cookle アガリアは世界であるとみたこの内容で                         | 注意点                                                                                                    | 為 このケバイスのアカウントを発発                                                                                                    |
| Comailアプリを終了させて再度、認知してたださい。     3.からの手順に違い設定を行ってください。     3.からの手順に違い設定を行ってください。     3.からの手順に違い設定を行ってください。     3.からの手順に違い設定を行ってください。     3.からの手順に違い設定を行ってください。     3.からの手順に違い設定を行ってください。     1. Gmailアプリを終了させて再度、活動してください     3.からの手順に違い設定を行ってください。     3.からの手順に違い設定を行ってください。     3.からの手順に違い設定を行ってください。     4. のののまたの「サービス」「デジアプロテー」」     1. Gmailアプリを開き、画面下の    5. Maching and the set of the set of                                                                                                    | Google プラリマ利用できるようになります。<br>アカウントの目しい扱い方                                                               | <ol> <li>デバイスデータのパックアップはOFF推奨</li> <li>設定完了後に受信ボックスが表示されなかった方は、</li> </ol>                                                                     | 4. 後の設定は初めてGmailアプリを利用する方向                                                                                                    |
| () - 通知の日本に留けれた留日まますらくくにとい                                                                                                    | メールアドレスまたは電話番号<br>メールアドレスをSRれた場合                                                                       | Gmailアブリを終了させて再度、起動してください                                                                                                    | <mark>3.からの手順に従い設定</mark> を行ってください。                                                                                                    |
|                                                                                                    | 3%                                                                                                    | G                                                                                                    |                                                                                                    |
| ● Werken werken werken<br>● Werken werken werken<br>● Werken werken werken<br>● Werken werken<br>● Werken werken |                                                                                                    | Google サービス デバイスデータのバック                                                                                                    |                                                                                                    |
|                                                                                                    |                                                                                                    |                                                                                                    |                                                                                                    |
| 3<br>使い方<br>応用(チャット)<br>1. Gmailアプリを開き、画面下の □ を押します<br>2. 初めてチャットを送る人には、画面上の[チャットで検索]の<br>箇所に送りたい方のメールアドレスを入力します<br>■ 225mm000a@std.Kurume-u.ac.jp ・ 100000000000000000000000000000000000                                                                                                    |                                                                                                    | します。データは Google のプラム(15                                                                                                    |                                                                                                    |
| 3<br>使い方<br>応用(チャット)<br>1. Gmailアブリを開き、画面下の□ を押します<br>2. 初めてチャットを送る人には、画面上の[チャットで検索]の<br>箇所に送りたい方のメールアドレスを入力します<br>■<br>■ a225mn000a@std Kurume-uacip ● std Kurume-uacip ● std K                                                                                                    |                                                                                                    | Res F.C.                                                                                                    |                                                                                                    |
| <ul> <li>使い方</li> <li>応用(チャット)</li> <li>Gmailアプリを開き、画面下の□ を押します</li> <li>初めてチャットを送る人には、画面上の[チャットで検索]の<br/>箇所に送りたい方のメールアドレスを入力します</li> <li>重 a225mn000a@std Kurume-u.a.jp ・</li> </ul>                                                                                                    | 3                                                                                                    |                                                                                                    |                                                                                                    |
| 応用(チャット) 1. Gmailアプリを開き、画面下の □ を押します 2. 初めてチャットを送る人には、画面上の[チャットで検索]の 箇所に送りたい方のメールアドレスを入力します                                                                                                    |                                                                                                    |                                                                                                    |                                                                                                    |
| <ol> <li>Gmailアプリを開き、画面下の□ を押します</li> <li>3. Gmailアプリを開き、画面下の□ を押します</li> <li>5. 過去にチャットをしていた人に、新しく送りたいときは<br/>チャットのホーム画面から履歴を選択することで、<br/>簡単にチャットを始めることができます</li> <li>() 重 3225mn000a@std Xurume-uac.jp ・ 100000000000000000000000000000000000</li></ol>                                                                                                    | <br>使い方                                                                                                |                                                                                                    |                                                                                                    |
| <ul> <li>2. 初めてチャットを送る人には、画面上の[チャットで検索]の<br/>箇所に送りたい方のメールアドレスを入力します</li> <li>() = a225mn000a@std Xurume-u.a.cjp</li> <li>() = a225mn000a@std Xurume-u.a.cjp</li> <li>() = a225mn000a@std Xurume-u.a.cjp</li> <li>() = a225mn000a@std Xurume-u.a.cjp</li> </ul>                                                                                                    |                                                                                                    |                                                                                                    |                                                                                                    |
| 2. 初めてチャットを送る人には、画面上の[チャットで検索]の<br>箇所に送りたい方のメールアドレスを入力します      重 a225mn000a@std Xurume-u.a.cjp     a225mn000a@std Xurume-u.a.cjp     axume-u.a.cjp     axume-u.a.cjp     axume-u.a                                                                                                    | 使い方<br>応用(チャット)<br>1. Gmailアプリを開き、画面下の 回を押します                                                          | 5. 過去にチャットをしていた人に、新し                                                                                                    | ノく送りたいときは                                                                                                    |
| ■ a225mn000a@std.Kurume-u.ac.jp     ■     a225mn000a@std.Kurume-u.ac.jp     ■     ax     ax                                                                                                    | 使い方<br>応用(チャット)<br>1. Gmailアブリを開き、画面下の □ を押します                                                         | 5. 過去にチャットをしていた人に、新<br>チャットのホーム画面から履歴を運<br>簡単にチャットを始めることができ                                                                                    | 」<送りたいときは<br>記択することで、<br>ます                                                                                                    |
| a225mn000a@std.Kurume-u.ac.jp 8,555                                                                                                    | 使い方<br>応用(チャット)<br>1. Gmailアプリを開き、画面下の □ を押します<br>2. 初めてチャットを送る人には、画面上の[チャッ <br>箇所に送りたい方のメールアドレスを入力します | 5. 過去にチャットをしていた人に、新<br>チャットのホーム画面から履歴を通<br>簡単にチャットを始めることができ<br>テ    ・                                                                          | レく送りたいときは<br>飲みすることで、<br>ます<br>注意点<br>主要は、11 についてのからのからのです。                                                                                                    |
| <u>0</u>                                                                                                    | 使い方<br>応用(チャット) 1. Gmailアプリを開き、画面下の □ を押します 2. 初めてチャットを送る人には、画面上の[チャッ  箇所に送りたい方のメールアドレスを入力します          | - 5. 過去にチャットをしていた人に、新<br>チャットのホーム画面から履歴を通<br>ドで検索]の<br>「 = チャットで検索<br>ホーム                                                                      | レく送りたいときは<br>記状することで、<br>ます                                                                                                    |
|                                                                                                    | 使い方<br>応用(チャット)<br>1. Gmailアプリを開き、画面下の □ を押します<br>2. 初めてチャットを送る人には、画面上の[チャッ  箇所に送りたい方のメールアドレスを入力します    | - 5. 過去にチャットをしていた人に、新<br>チャットのホーム画面から履歴を運<br>簡単にチャットを始めることができ<br>第単にチャットを始めることができ<br>コントで検索]の<br>ト<br>コントで検索]の<br>ト<br>レます                     | ✓送りたいときは     まますることで、     ままます     ままます     まままます     まままます     まままます     まままます     ままます     ままます     まままます     まままます     まままます     まままます     まままます     まままます     まままます     まままます     まままます     まままます     ままままます     ままままます     ままままます     ままままます     まままままままま |

☺) 🖬 🎙

111

| 基本(メールの作成・送信)                                                                                                    | 応用(予約送信)                                                                                                    | 応用(チャット)                                                                                                    |
|----------------------------------------------------------------------------------------------------|----------------------------------------------------------------------------------------------------|----------------------------------------------------------------------------------------------------|
| <ol> <li>Gmailアプリを開き、作成ボタンを押します<br/>※受信トレイが表示されます</li> </ol>                                                                                                    | 1. Gmailアプリを開き、作成ボタンを押します<br>※アプリを開くと受信トレイが表示されます                                                                                                    | 1. Gmailアプリを開き、画面下の 🖵 を押します                                                                                                    |
| <ul> <li>2. 必要事項を入力し、送信ボタンを押します</li> <li>              ▲ (注意相手のメールアドレス)<br/>▲ (注意相手のメールアドレス)<br/>▲ (注意相手のメールアドレス)<br/>▲ (注意相手のメールアドレス)<br/>▲ (注意相手のメールアドレス)<br/>▲ (注意相手のメールアドレス)<br/>↓ (注意相手のメールアドレス)<br/>↓ (注意相手のメールアドレス)<br/>↓ (注意すて記者)<br/>▲ (注意すて記者)<br/>↓ (注意すて記者)<br/>↓ (注意すて)<br/>↓ (注意すて)<br/>↓ (注意すて)<br/>↓ (注意すて)<br/>↓ (注意すて)<br/>↓ (注意すて)<br/>↓ (注意すて)<br/>↓ (注意すて)<br/>↓ (注意すて)<br/>↓ (注意すて)<br/>↓ (注意すて)<br/>↓ (注意すて)<br/>↓ (注意すて)<br/>↓ (注意すて)<br/>↓ (注意すて)<br/>↓ (注意すて)<br/>↓ (注意すて)<br/>↓ (注意すて)<br/>↓ (注意すて)<br/>↓ (注意すて)<br/>↓ (注意すて)<br/>↓ (注意 )<br/>↓ (注意 )<br/>↓ (注意 )</li></ul> | <ol> <li>メールの作成が終わったら、画面右上のボタンを押します         <ul> <li>iPhone ·Android</li></ul></li></ol>                                                                                                    | <ol> <li>初めてチャットを送る人には、画面上の[チャットで検索]の<br/>箇所に送りたい方のメールアドレスを入力します</li> <li>■ a225mn000a@std Kurume-u.ac.jp</li> <li>■ -致する候補が表示されますので、候補を選択します</li> <li></li></ol> |
| <ul> <li>スペールアドレスに変更して送信するようにしてください。</li> <li>【ボタンの説明】</li> <li>② ファイルの添付<br/>(スマホ、タブレットに保存しているファイルを選択することで添付して送ることができます)</li> <li>※ 送信ボタン<br/>(送る相手のメールアドレスを入力するとボタンが青くなり押せるようになります)</li> <li>基本(メール)返信)</li> </ul>                                                                                                    | WEOR         WEOR           ()         ()           ()         ()           ()         ()           ()         ()           ()         ()           ()         ()           ()         ()           ()         ()           ()         ()           ()         ()           ()         ()           ()         ()           ()         ()           ()         ()           ()         ()           ()         ()           ()         ()           ()         ()           ()         ()           ()         ()           ()         ()           ()         ()           ()         ()           ()         ()           ()         ()           ()         ()           ()         ()           ()         ()           ()         ()           ()         ()           ()         ()           ()         () |                                                                                                    |
| <ol> <li>Gmailアプリを開き、返信するメールを開き、返信ボタンを押すことで<br/>返信用の画面が表示されます</li> <li>【ボタンの説明】</li> <li>←」 返信ボタン</li> </ol>                                                                                                    | <ol> <li>2. 左側にメニューが表示されるので、送信予定を押します</li> <li>3. 送信予約を行っているメール一覧が確認できます。</li> <li>キャンセルを行う場合は、メールを開きキャンセルを押すことで予約取消が行えます</li> </ol>                                                                                                    |                                                                                                    |
| メールを送る際のマナー ※一部<br>- 学校のメールアドレスを必ず利用する<br>・件名を書く(件名なしはNG)<br>・本文の冒頭に必ず現名を書く<br>(件名をした) (本の) (本の) (本の) (本の) (本の) (本の) (本の) (本の                                                                                                    | ・文末には著名を書く(学年、学籍番号、氏名)<br>・メールを送る時間帯を考える<br>(緊急時以外は早朝や深夜、休日はなるべく避ける)                                                                                                    |                                                                                                    |

・学校のメールアドレスを必ず ・件名を書く(件名なしはNG) 本文の冒頭に必ず宛名を書。 ・質問に入る前に、自己紹介をする(学科、学年、氏名(フルネーム)を書く) ・本文は簡潔に、わかりやすく書くこと